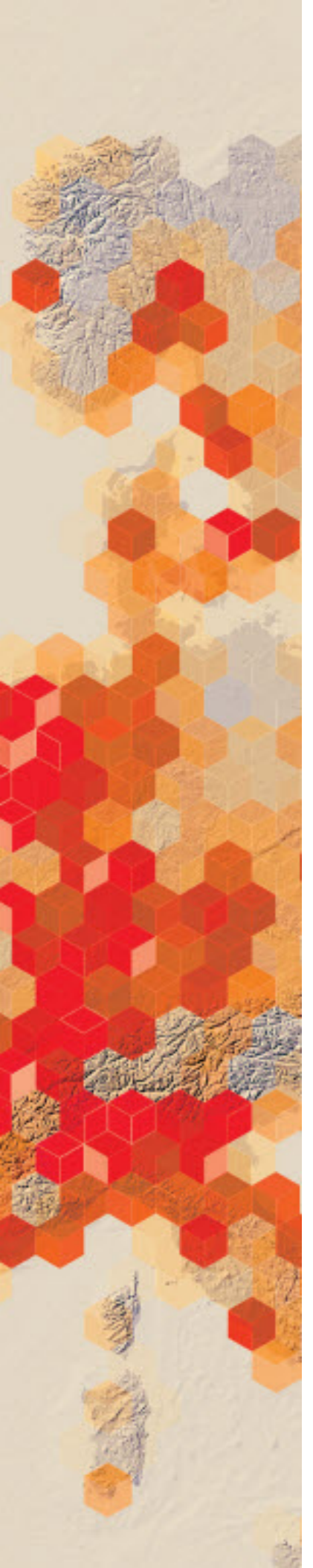

# Assessing Hurricane Maria damage The browning of Puerto Rico

Hurricane Marie made landfall on Puerto Rico as a category 4 hurricane on September 20, 2017. The storm brought intense winds and rainfall that lasted for several days, damaging vegetation, pulling trees out of the ground, and blowing leaves off trees. The damage and extent of vegetation can be seen by Landsat imagery before and after the storm.

The Federal Emergency Management Agency (FEMA) is doing a post-assessment of vegetation damage caused by Hurricane Maria in Puerto Rico. The agency has asked you to compare Landsat imagery of before and after the event.

### Build skills in these areas

- Adding Landsat 8 Imagery to a map
- Enabling and configuring time animation
- > Filtering historical satellite imagery using different band combinations
  - o NDVI
  - Color infrared

### What you need

- Account required
- Estimated time: under 30 minutes

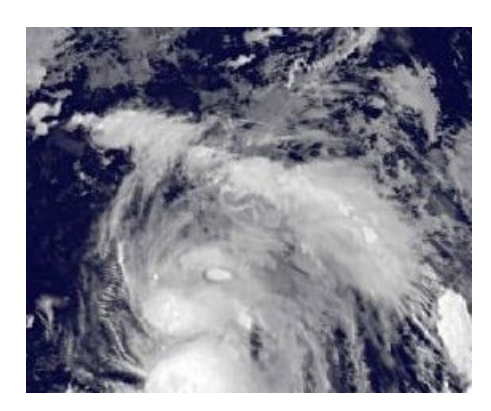

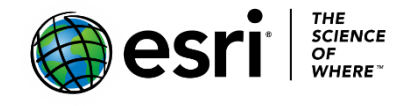

Publication date: February 21, 2019

# 1. Create a map, add temporal multispectral data, and save

- 1. Sign into your ArcGIS organizational account.
- 2. Click Map to open the Map Viewer.
- 3. In the search box in the upper right of the map, search for Puerto Rico.
- 4. Go to Add>>Browse Living Atlas Layers.
- 5. Search for Multispectral Landsat.
- 6. Add to map as a layer.
- 7. Hit the back arrow to go back to the Contents Pane.
- 8. On the top ribbon, click Save As and add appropriate metadata.

# 2. Enable and configure time animation

- 1. In the Contents pane, point to the Multispectral Landsat layer. Click the More Options button and choose Enable Time Animation.
- 2. On the time animation toolbar, click the Configure button and show advanced options at the end of the Time Slider.

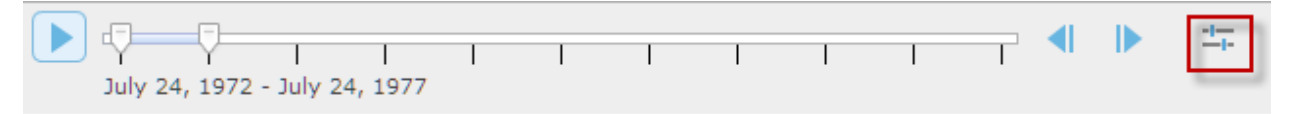

- 3. For Time Span, change the start time to 6/1/2017, and the end time to 10/17/2017.
- 4. For the Time Display, change the display interval to 1 week.

| Playback Speed         Slower       Faste         Time Span         Drag the slider handles or click a layer time line to set the Start and End time.         Layers       Layer Time Lines         Multispectral Landsat         Start Time:       6/1/2017 * 8:00 PM *         End Time:       10/17/2017 * 3:07 AM *         Time Display         Specify the amount of data to display at one time. |
|----------------------------------------------------------------------------------------------------|
| Slower Faste Time Span Drag the slider handles or click a layer time line to set the Start and End time. Layers Layer Time Lines Multispectral Landsat Start Time: 6/1/2017 * 8:00 PM * End Time: 10/17/2017 * 3:07 AM * Time Display Specify the amount of data to display at one time.                                                                                                    |
| Time Span         Drag the slider handles or click a layer time line to set the Start and End time.         Layers       Layer Time Lines         Multispectral Landsat         Start Time:       6/1/2017 * 8:00 PM *         End Time:       10/17/2017 * 3:07 AM *         Specify the amount of data to display at one time.                                                                        |
| Drag the slider handles or click a layer time line to set the Start and End time.          Layers       Layer Time Lines         Multispectral Landsat                                                                                                    |
| Layer Time Lines Multispectral Landsat Start Time: 6/1/2017 * 8:00 PM * End Time: 10/17/2017 * 3:07 AM * Time Display Specify the amount of data to display at one time.                                                                                                    |
| Multispectral Landsat          Start Time:       6/1/2017       \$8:00 PM       \$\$         End Time:       10/17/2017       \$3:07 AM       \$\$         Time Display       Specify the amount of data to display at one time.       \$\$                                                                                                    |
| Start Time:       6/1/2017       * 8:00 PM       *         End Time:       10/17/2017       * 3:07 AM       *         Time Display         Specify the amount of data to display at one time.                                                                                                    |
| Start Time:       6/1/2017       •       8:00 PM       •         End Time:       10/17/2017       •       3:07 AM       •         Time Display         Specify the amount of data to display at one time.                                                                                                    |
| End Time:       10/17/2017       > 3:07 AM       >         Time Display         Specify the amount of data to display at one time.                                                                                                    |
| Time Display<br>Specify the amount of data to display at one time.                                                                                                    |
| Specify the amount of data to display at one time.                                                                                                    |
|                                                                                                    |
| Display data in 1 Week 🔹 intervals.                                                                                                    |
| As time passes ③ only display the data in the current time interval.                                                                                                    |
| <ul> <li>progressively display all the data.</li> </ul>                                                                                                    |
| Start playback at () start time.                                                                                                    |
| <ul> <li>prayback position saved with map.</li> </ul>                                                                                                    |

- 5. Click OK and play the time animation again.
- 6. Click the first image in the map window to open a pop-up of the image.

The acquisition date for this image was June 13, 2017, and the last image after Hurricane Maria was October 3, 2017. Next, you'll filter the multispectral layer to display only the best image from before and after Hurricane Maria landed.

|            | Landsat 8 1<br>13, 2017 | magery Acquired June |
|------------|-------------------------|----------------------|
|            | Name                    | LC80050472017164LGN0 |
| A CARACTER | Category                | Primary              |
|            | Product<br>Name         | L1TP                 |
|            | Acquisition<br>Date     | June 13, 2017        |
| 1. 1.      | Month                   | 6                    |
|            | Day Of<br>Year          | 164                  |
| 01         | Pixel Size<br>(m)       | 30.0                 |
| Star 16    | WRS Path                | 5                    |

- 7. Click on More Options and Disable Time Animation.
- 8. In the Contents pane, point to the Multispectral Landsat layer and click the Filter button.
- 9. Delete the two expressions.
- 10. Configure the following expression:

#### Acquisition Data is on June 13, 2017.

#### Filter: Before

| View Edit Add another expression                                                                                                    | Add a set |
|----------------------------------------------------------------------------------------------------|-----------|
| Display features in the layer that match the following expression                                                                                                    |           |
| AcquisitionDate     Is on     Image: 6/13/2017       Image: Constraint of the second second |           |
|                                                                                                    |           |
| APPLY FILTER                                                                                                    | CLOSE     |

- 11. Apply Filter.
- 12. Click on More Options and rename the layer **Before Maria**.
- 13. Click on More Options and copy and paste the file.
- 14. Rename the copied file After Maria.
- 15. Click Filter.
- 16. Click Edit expression.
- 17. Configure the following expression:

#### Acquisition Date is on October 3, 2017.

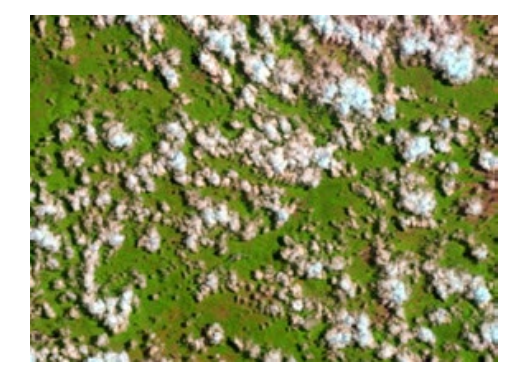

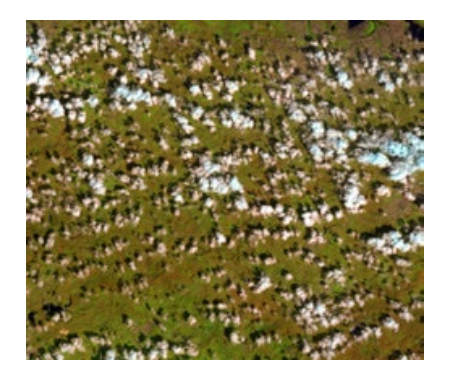

Q1 What are your observations about the before and after Maria images?

# 3. Change band display to NDVI and color infrared

There are two types of band combinations that are vegetation indicators. One is the normalized difference vegetation index (NDVI) with color map. The NDVI shows thick, vigorous vegetation as dark green and sparse vegetation as brown. The second band combination is near-infrared, red, green (5,4,3) with dynamic range adjustment applied on apparent reflectance. Healthy vegetation is bright red, whereas stressed vegetation is dull red.

# Use NDVI band combination

The NDVI shows thick vigorous vegetation as dark green and sparse vegetation as brown.

- 1. Click on Before Maria>>More Options>>Image Display. Hint: Turn off After Maria layer.
- 2. Under Rendered choose NDVI colorized.
- 3. CLOSE.

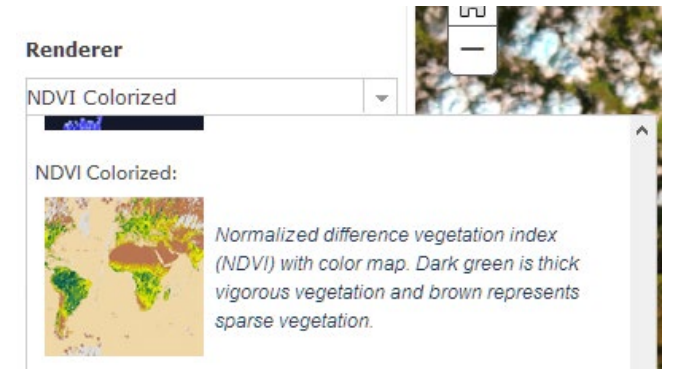

4. Repeat steps 1-3 More Options>>After Maria>>Image Display.

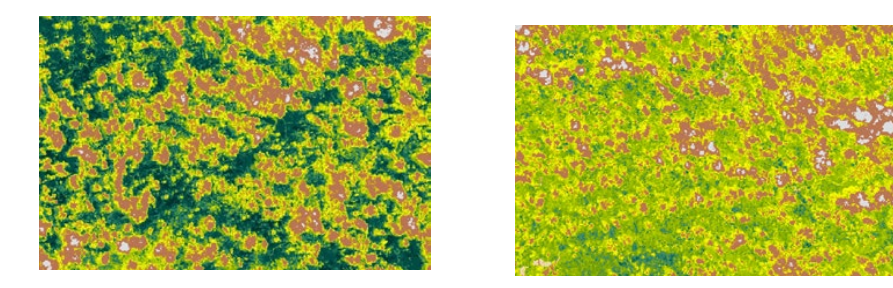

Q2 The NDVI shows thick, vigorous vegetation as dark green and sparse vegetation as brown. Write a comparison of the two images. Hint: Turn layers on and off to review differences between the NDVI for each.

# Use color Infrared band combination

The color infrared combination consists of bands near-infrared, red, green (5,4,3) with fixed stretch applied on apparent reflectance. Healthy vegetation is bright red, whereas stressed vegetation is dull red.

- 1. Click on Before Maria>>More Options>>Image Display.
- 2. Under Rendered, choose Color Infrared.
- 3. CLOSE.
- 4. Repeat steps 1-3 for After Maria.

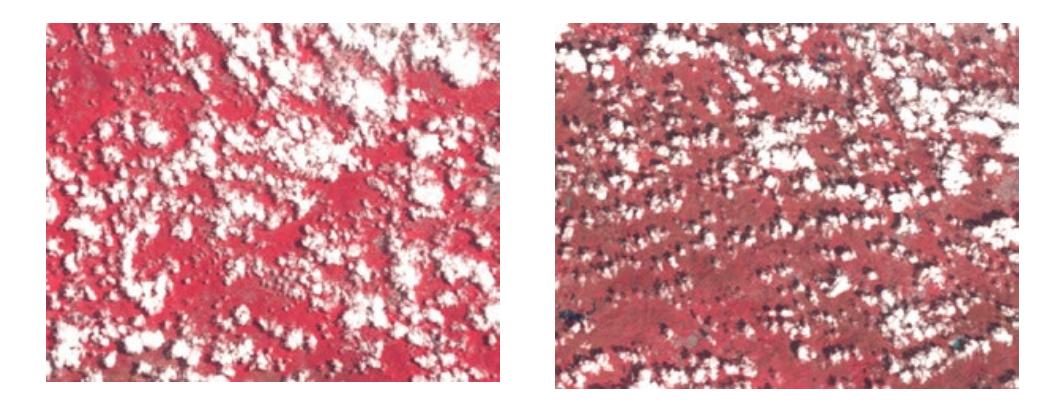

Q2 The color infrared band combination shows healthy vegetation as bright red, whereas stressed vegetation is dull red. Write a comparison of the two images.

In this lesson, you have used temporal imagery before and after Hurricane Maria to visualize the effect of the hurricane on the island of Puerto Rico vegetation.

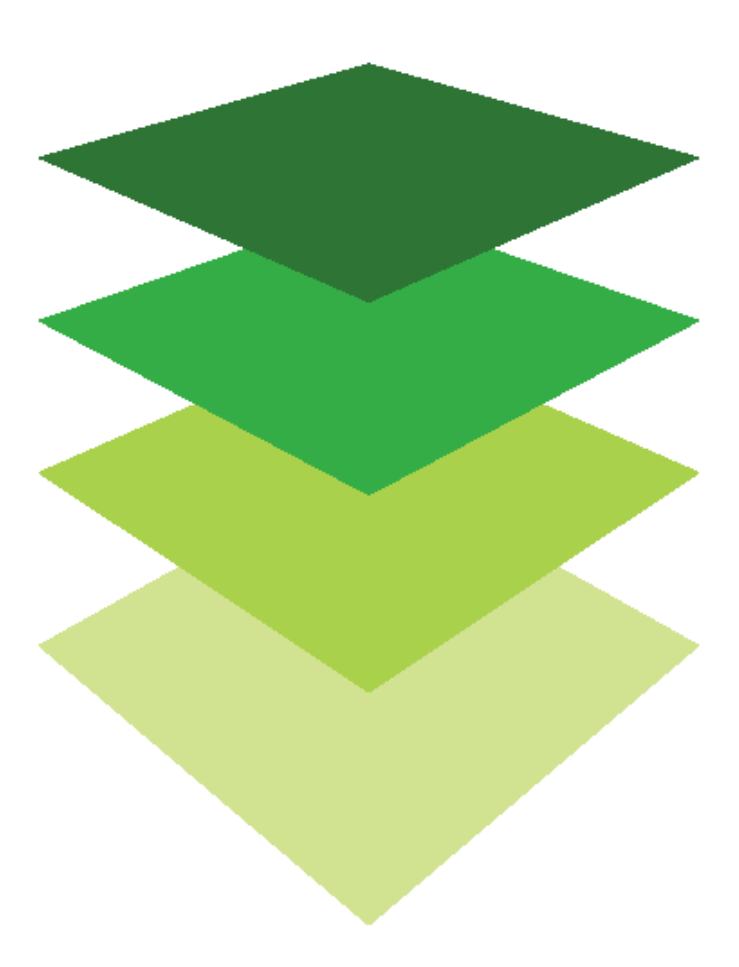

Copyright © 2018 Esri. All rights reserved. https://www.esri.com/